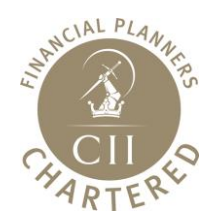

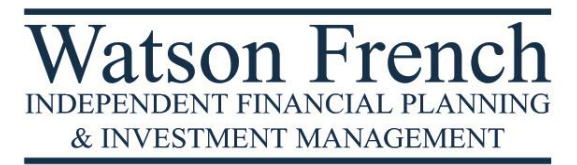

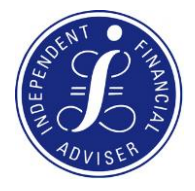

# How to register your Trust with the Trust Registration Service

In line with European anti-money laundering regulations, HMRC now require most trusts to be registered with the Trust Registration Service (TRS). Previously, only trusts that had to pay tax had to register; the requirement now extends to most Trusts, regardless of their tax status.

We have created this Guide to help you complete the online TRS registration and comply with your legal obligations. If you are unsure whether your trust should be registered, or if you have any questions about this Guide, please do get in touch with us.

All trustees are equally legally responsible for registering the trust, but you must nominate one 'Lead' Trustee to be the main point of contact for HMRC.

The Lead Trustee will need to have an Organisation Government Gateway User ID and password for the trust, which is created on the Government Gateway Website.

Note that if you are responsible for more than one trust, each trust will need to have its own separate account.

All relevant trusts must be registered with the TRS by 1st September 2022 or within 90 days of being set up, whichever is the later. Failure to register a trust may result in penalties.

## Step 1 – Create an Organisation Government Gateway Account

The first step is to create a Government Gateway user ID and Password, which can be done by visiting www.gov.uk/guidance/register-a-trust-as-a-trustee.

| Sign in using Government<br>Gateway |                        |
|-------------------------------------|------------------------|
| Government Gateway user ID          |                        |
| This could be up to 12 characters.  |                        |
|                                     |                        |
| Descurred                           |                        |
| Password                            |                        |
|                                     |                        |
| Sign in                             | Click here to create   |
|                                     | your new user ID and   |
| Create sign in details              | do this for each Trust |
|                                     | you register.          |

On the next page enter the email address you wish to use. You can use the same email address for more than one user ID.

| This will only<br>our sign in | y be used to send you security updates or if you need to reco<br>details. | over |
|-------------------------------|---------------------------------------------------------------------------|------|
| To confirm i                  | is your email address we will send you a code.                            |      |
| Email addre                   | 55                                                                        |      |
|                               |                                                                           |      |

You will then be sent an email with a code on it, which you need to enter on the next page, here:

| We have sent a         | a code to: joebloggs@company.co.uk                                                    |   |
|------------------------|---------------------------------------------------------------------------------------|---|
| The code will e        | xpire in 30 minutes.                                                                  |   |
| If you use<br>new wind | e a browser to access your email, you may need to oper<br>dow or tab to see the code. | a |
| Confirmation c         | code                                                                                  |   |
| For example, D         | DNCLRK                                                                                |   |
| a second second        |                                                                                       |   |

Fill in your full name and create a password:

| Continue                      |                                                                          |
|-------------------------------|--------------------------------------------------------------------------|
|                               |                                                                          |
|                               |                                                                          |
| Creat                         | te a password                                                            |
| Ciea                          | le a password                                                            |
| Your passwor<br>numbers or sy | d must be 10 or more characters. You can use a mix of letters<br>/mbols. |
| Password                      |                                                                          |
|                               |                                                                          |
|                               |                                                                          |
| Confirm your                  | password                                                                 |

It will ask you to set up a recovery word, in case you forget your password.

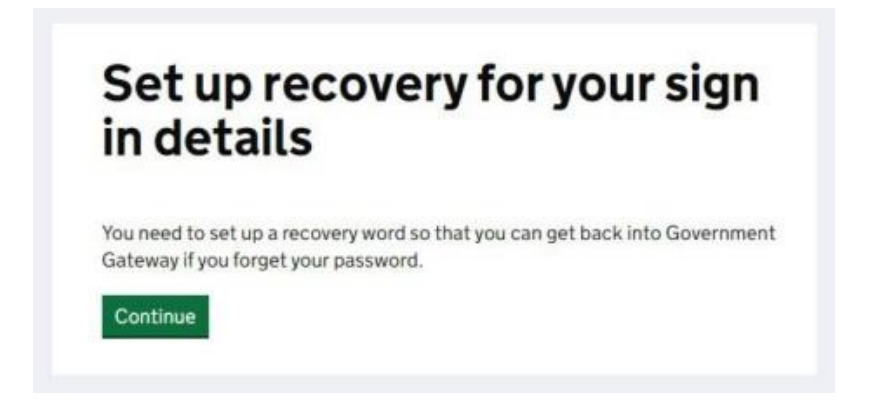

| Make a       | note of this word in case you need it in the future. |
|--------------|------------------------------------------------------|
| The word mus | t:                                                   |
| • be betwee  | en 6 and 12 characters                               |
| • not conta  | in spaces or special characters                      |
| not conta    | in numbers                                           |
| Recovery wor | d                                                    |
| 1            |                                                      |

You will now receive your Organisation Government Gateway ID. You should make a note of your ID and your password against the details of the trust you are registering as you will need to set up a different ID for each Trust you register.

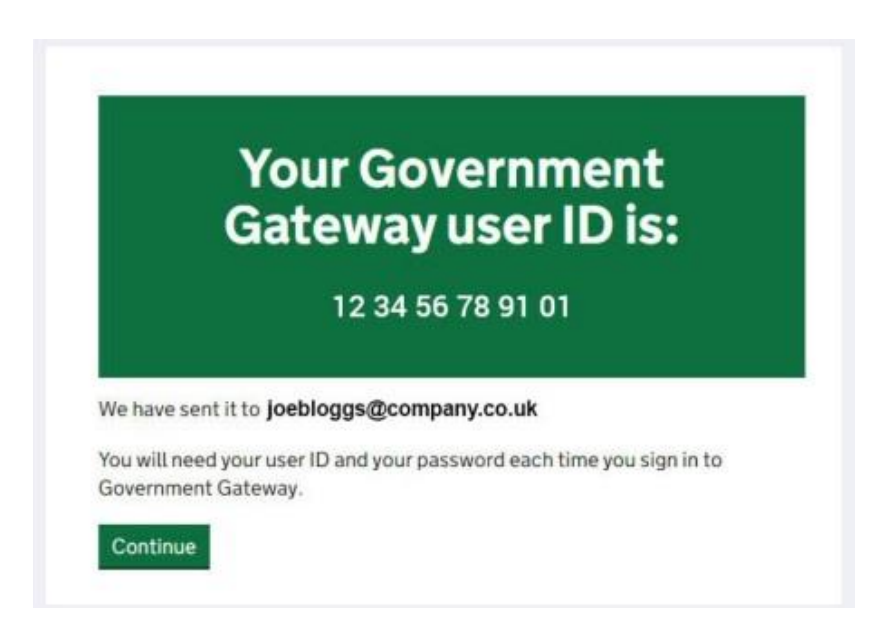

#### Step 2 – Registering Your Trust

Once you have your user ID and Password you can then Register your trust at: www.gov.uk/guidance/register-a-trust-as-a-trustee

You will need to have details of the trust, such as the Trustees, Settlor and Beneficiary(s), to hand. If you have not done so already, it will be helpful to collate this information at this point before proceeding. Again, please do let us know if we can assist you.

Note that once you have started your registration process you will have 28 days to complete the process otherwise your information will be deleted.

| WE GOV.UK                                                                                                    |                                                                                                    |
|----------------------------------------------------------------------------------------------------|----------------------------------------------------------------------------------------------------|
| HPI Revenue & Customs                                                                                                    |                                                                                                    |
| English I Colocasi                                                                                                    |                                                                                                    |
| Choose the type of account<br>you need                                                                                                    |                                                                                                    |
| Individual<br>Includes personal tax account, tax credits. Self Assessment and<br>Child Rewrit                                                                                                    |                                                                                                    |
| Organisation     Includes limited companies, partnerships, charities, trusts and     estates     Agent     Includes accountants acting on behalf of clients, payroll bureau and     bookkeepers     Continue | Once you have your<br>Gateway Account<br>set up you will need<br>to select the type of<br>account required – fo<br>a Trust this should be<br>"Organisation". |
|                                                                                                    |                                                                                                    |
| GOV.UK Register and Maintain a Trust Sign out                                                                                                    |                                                                                                    |
| Ergist   Cymsen                                                                                                    | Unless your Trust has<br>previously had to                                                                                                    |
| las the trust already been registered                                                                                                    | or you are updating the TRS, you will need to click 'No'                                                                                                    |
| online?                                                                                                    |                                                                                                    |
| Tres O No                                                                                                    | If you are updating th                                                                                                    |

| GOV.UK                                                                                                    | Register and Maintain a Trust                                                                                                    | Sign out                           |                                                                                                    |
|----------------------------------------------------------------------------------------------------|----------------------------------------------------------------------------------------------------|------------------------------------|----------------------------------------------------------------------------------------------------|
|                                                                                                    |                                                                                                    | English   Constant                 |                                                                                                    |
| ( Back                                                                                                    |                                                                                                    |                                    |                                                                                                    |
| Does the trust h<br>Reference (UTR                                                                                                    | nave a Unique Taxpayer<br>?)?                                                                                                    |                                    |                                                                                                    |
| ○ Yes ● No                                                                                                    |                                                                                                    |                                    | If this is the first time                                                                                                |
| Save and continue                                                                                                    |                                                                                                    |                                    | you are registering<br>your Trust you will not                                                                           |
| is this same not working concerts? for                                                                                                    | (dat wan ni anwo                                                                                                    |                                    | have a Unique Taxpay                                                                                                    |
|                                                                                                    |                                                                                                    |                                    | Reference number.                                                                                                    |
|                                                                                                    |                                                                                                    |                                    |                                                                                                    |
| ක් GOV.UK                                                                                                    | Register and Maintain a Trust                                                                                                    | Sign out                           |                                                                                                    |
| GOV.UK                                                                                                    | Register and Maintain a Trust                                                                                                    | Signout<br>Trainh   <u>Centers</u> |                                                                                                    |
| क्क GOV.UK<br>बिल्ल<br>Are you register                                                                                                    | Register and Maintain a Trust<br>ing an express trust?                                                                                                    | Sign out<br>Trainh   <u>Connes</u> |                                                                                                    |
| GOV.UK<br>< Back<br>Are you register<br>An express trust is a trust create of a document such as a written<br>by will or during itelative, also ke                                                                                                    | Register and Maintain a Trust<br>ing an express trust?<br>ed deliberately by a settlor, usually in the form,<br>deed of trust. Express trusts can be created<br>non an interview.   | Sign out<br>English   Cetazage     | An Express Trust is on                                                                                                   |
| Contract Section Contract Section Section Sec | Register and Maintain a Trust<br>ing an express trust?<br>ad deliberately by a settlor, usually in the form,<br>deed of trust. Express trusts can be created<br>nown as intervivos. | Syneut<br>Trainh   Conses          | An Express Trust is one<br>where the Trustees<br>are holding assets                                                      |
| Control Continue  Control Continue  Control Control Continue  Control Control Continue  Control Control Con | Register and Maintain a Trust<br>ing an express trust?<br>ed deliberately by a settlor, usually in the form,<br>deed of trust. Express trusts can be created<br>nown as intervivos. | Sign out<br>Brainh   Concess       | An Express Trust is on<br>where the Trustees<br>are holding assets<br>on Trust for specified<br>Beneficiaries. If you ar |

| @ GOV.UK                            | Register and Maintain a Trast                 | Report.          | SE GOV.UK                                                                                                    | Register and Maintain a Trust                     | Teres.         |
|-------------------------------------|-----------------------------------------------|------------------|----------------------------------------------------------------------------------------------------|---------------------------------------------------|----------------|
|                                     |                                               | Regist   Dataset | 1.00                                                                                                    |                                                   | Kritie Listaar |
| Lon.                                |                                               |                  | (deck                                                                                                    |                                                   |                |
| Does the trust  <br>from 6 April 20 | have any tax liability<br>21 to 5 April 2022? |                  | Has the trust h<br>the last four ta                                                                                         | ad any UK tax liability in<br>x years?            |                |
| O 144 💿 144                         |                                               |                  | A tract has a fax lability if it al                                                                                         | fet.                                              |                |
| Save and continue                   |                                               |                  | <ul> <li>reach: to HE out a Salt Accer</li> <li>is liable for Capital Gains To</li> <li>is liable for Hausse Tar</li> </ul> | n werk: Thurt and Estate Tax Return (54990).<br>a |                |
| The second second                   | A                                             |                  | 0 •• •                                                                                                    |                                                   |                |
|                                     |                                               |                  | See and continue                                                                                                    |                                                   |                |
|                                     |                                               |                  | Life was to support the                                                                                                    | Design of president                               |                |

It is likely that you will answer "No" to these questions, as many trusts will not have completed a tax return before. If this is not the case then you should enter the appropriate answers and if you are unclear, please do get in touch and we will be pleased to advise further.

#### **Trust Details**

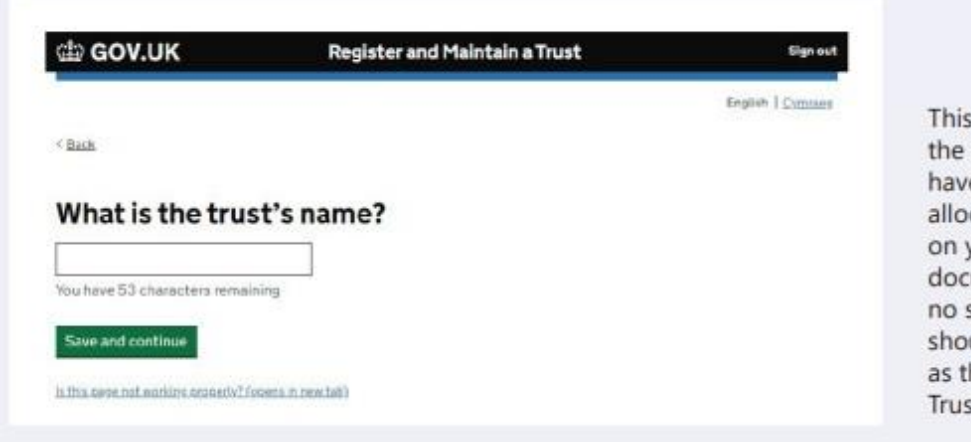

This should reflect the name that may have previously been allocated to the Trust, on your original Trust document. If there is no such name then you should create one such as the "James Family Trust".

| d GOV.UK                              | Register and Maintain a Trust                      | Sign out           |                           |
|---------------------------------------|----------------------------------------------------|--------------------|---------------------------|
|                                       |                                                    | English   Overstag |                           |
| < Baca                                |                                                    |                    |                           |
| When was the t                        | rust created?                                      |                    |                           |
| This is the date the trust deed v     | vas signed. For will trusts use the settlor's date |                    | The date the Trust was    |
| of death.<br>For example, 313 2015    |                                                    |                    | created can be found      |
| Day Month Year                        |                                                    |                    | document.                 |
|                                       |                                                    |                    | If this is a "Will Trust" |
| Save and continue                     |                                                    |                    | created following deat    |
| is this many cut working property (or | borns in const-tabl                                |                    | it will be the Date of    |

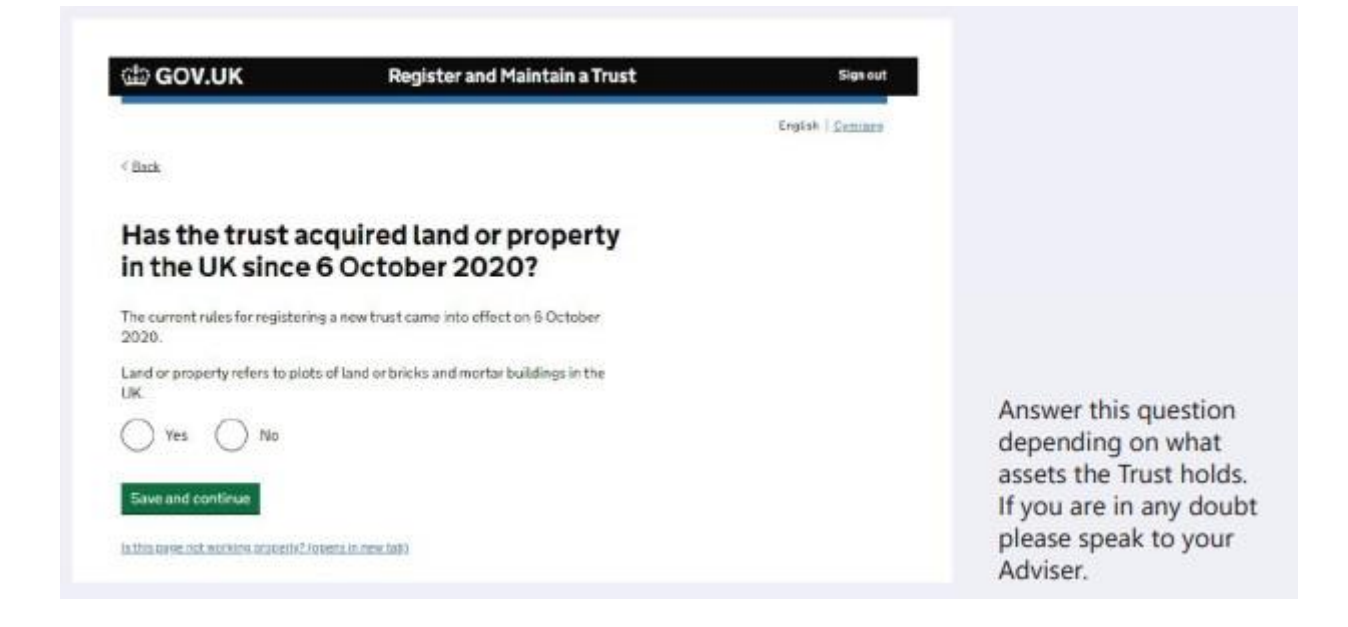

| 曲 GOV.UK                                                  | Register and Maintain a Trust                                        | Signout           |
|-----------------------------------------------------------|----------------------------------------------------------------------|-------------------|
|                                                           |                                                                      | English   Cymraes |
| 2MK                                                       |                                                                      |                   |
| is the trust regi<br>register of any of<br>the European E | stered on the trust<br>other countries within<br>conomic Area (EEA)? |                   |
| he EEA includes                                           |                                                                      |                   |
| all countries within the Euro                             | pean Union (EU)                                                      |                   |
| Lichtenstein                                              |                                                                      |                   |
| Nonway                                                    |                                                                      |                   |
| 🗋 Yes 🔘 No                                                |                                                                      |                   |
| Save and continue                                         |                                                                      |                   |
|                                                           |                                                                      |                   |

If your Trust has links to a country within the European Economic Area (EEA), such as a Trustee living in the EEA, your Trust may need to be registered on Trust registries in both countries. You should seek local tax advice if that is the case.

If your Trust has no links to any EEA country then you should answer 'No'.

| GOV.UK                               | Register and Maintain a Trust   | Sign out         |                                            |
|--------------------------------------|---------------------------------|------------------|--------------------------------------------|
|                                      |                                 | English   Dwmass |                                            |
| Back                                 |                                 |                  |                                            |
| Are the trustee                      | s based in the UK?              |                  |                                            |
| All of the trustees are b            | ased in the UK                  |                  |                                            |
| None of the trustees ar              | e based in the UK               |                  |                                            |
| The trust contains trust             | ees based in and outside the UK |                  | This needs to be                           |
| Save and continue                    |                                 |                  | completed to reflect<br>where you (as Lead |
| a this name out working according to | Gena (n new tab)                |                  | Trustee) and any other                     |
|                                      |                                 |                  | Trustees are resident.                     |

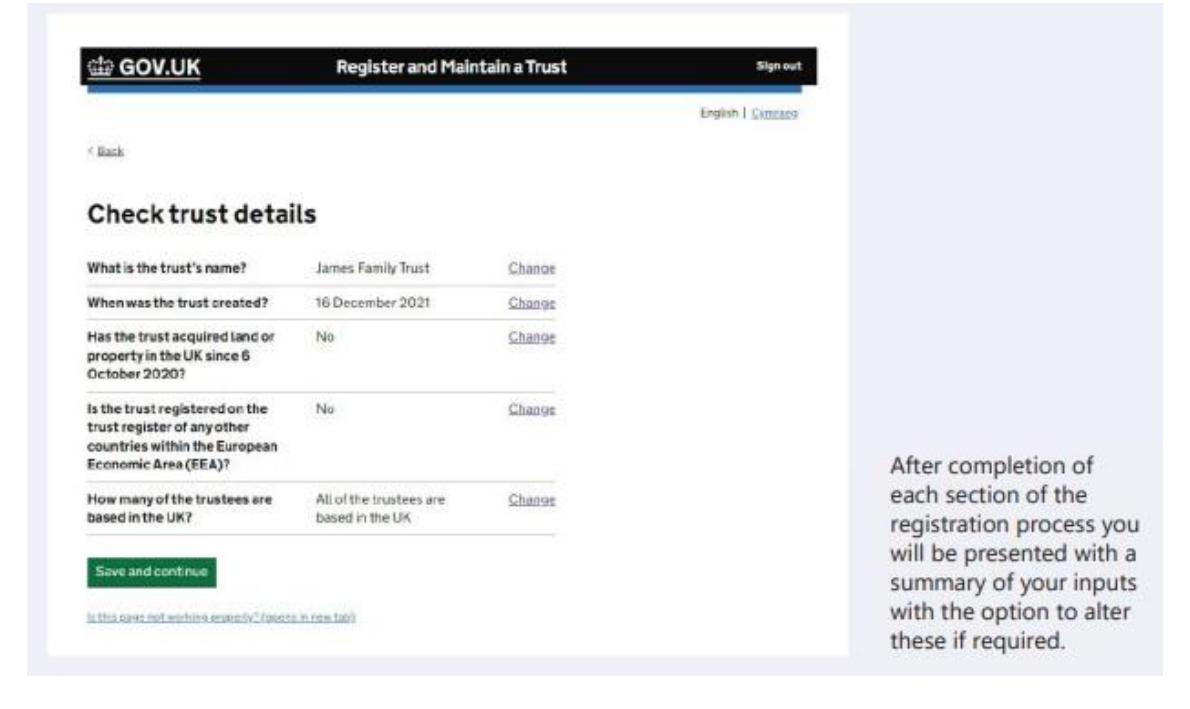

#### **Settlor Details**

The next section requires information relating to the Settlor and how the trust was set up. The Settlor is the person or organisation who put assets into the trust.

| ක් GOV.UK                             | Register and Maintain a Trust | Sign out                   | This is to identify<br>whether the Trust<br>was set up during the              |
|---------------------------------------|-------------------------------|----------------------------|--------------------------------------------------------------------------------|
| < Back                                |                               | English   <u>Cettran</u> g | Settlor's lifetime or upor<br>death. If the Trust was<br>set up by way of Deed |
| Was the trust se<br>died?             | et up after the settlor       |                            | death then the person(s)<br>making the variation is/                           |
| Yes No                                |                               |                            | purposes.                                                                      |
| h this time not working property? for | ustra in new lab)             |                            | questions as to<br>whether the Settlor<br>was an individual or an              |
|                                       |                               |                            | charity or a company.                                                          |
|                                       |                               |                            | Depending on the<br>answers given further<br>information such as               |
|                                       |                               |                            | of birth will be required.                                                     |

#### **Trustee Details**

While all Trustees (the individuals or organisations who manage the Trust) are equally legally responsible for the Trust you need to nominate a "Lead Trustee" who will:

- Receive the Trust's Unique Reference Number
- Receive all official documents for the Trust and
- Be the main point of contact with HMRC for the Trust.

The Lead Trustee is also responsible for keeping the Trust's details up to date on the register.

| GOV.UK                                                        | Register and Maintain a Trust                                                          | Sign out          |
|---------------------------------------------------------------|----------------------------------------------------------------------------------------|-------------------|
|                                                               |                                                                                        | English   Cyncaeg |
| < Back                                                        |                                                                                        |                   |
| Are you enteri                                                | ng details for the lead                                                                |                   |
| trustee or a tru                                              | ustee?                                                                                 |                   |
| The lead trustee is the main<br>details unless they are legal | point of contact for the trust. Do not enter agent<br>y the lead trustee or a trustee. |                   |
| Lead trustee                                                  | Trustee                                                                                |                   |
|                                                               |                                                                                        |                   |
| Save and Continue                                             |                                                                                        |                   |
|                                                               | (opens in new tab)                                                                     |                   |

The Lead Trustee is responsible for keeping the Trust's details up to date on the register.

Details of their name, date of birth, National Insurance Number, country of residence, Nationality and contact details will be required on the following screens.

You will also need to add details about all the other Trustees who are individuals. This includes their name, date of birth, country of residence and nationality.

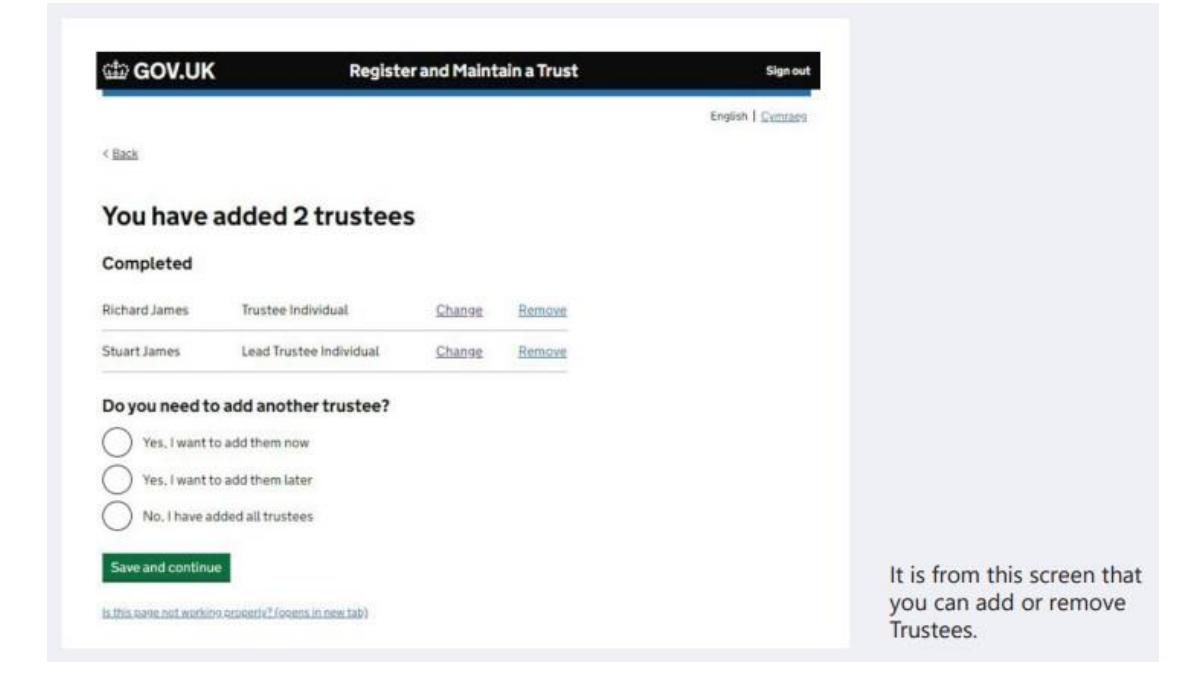

# **Beneficiary Details**

| dia GOV.UK                                               | Register and Maintain a Trust | Sign out         | For discretionary Trusts                                                                                                    |
|----------------------------------------------------------|-------------------------------|------------------|----------------------------------------------------------------------------------------------------|
|                                                          |                               | English   Common | you should select 'Class<br>of Beneficiaries' and in                                                                                                   |
| <u>Back</u>                                              |                               |                  | the next screen detail                                                                                                    |
| Vhat kind of benef                                       | iciary do you need            |                  | set out in the Trust                                                                                                    |
| o add first?                                             |                               |                  | document. For example                                                                                                    |
| ou can enter a maximum of 25 entrie                      | s for each beneficiary type.  |                  | grandchildren'.                                                                                                    |
| Class of beneficiaries                                   |                               |                  | Please see below                                                                                                    |
| Charity or trust                                         |                               |                  | Appendix for further                                                                                                    |
| Company or employment relati                             | ad                            |                  | guidance.                                                                                                    |
| Otherbaneficiary                                         |                               |                  | named as a Beneficiary                                                                                                    |
| Save and continue                                        |                               |                  | you should select                                                                                                    |
| We pass not working presents" (many in a                 | name furthal                  |                  | complete the screens                                                                                                    |
|                                                          |                               |                  | below with their details                                                                                                    |
| dia GOV.UK                                               | Register and Maintain a Trust | Sprovt           |                                                                                                    |
| 100000000000000000000000000000000000000                  |                               | English   Coloma |                                                                                                    |
| Res .                                                    |                               |                  |                                                                                                    |
|                                                          |                               |                  |                                                                                                    |
| what is the name of                                      | the individual?               |                  |                                                                                                    |
| inst name                                                |                               |                  |                                                                                                    |
|                                                          |                               |                  |                                                                                                    |
|                                                          |                               |                  |                                                                                                    |
| fiddle names (optional)                                  |                               |                  |                                                                                                    |
| tiddle names (optional)<br>ast name                      | Ĩ                             |                  | Where an individual is named, details of that                                                                                                    |
| fiddle nemes (optional)<br>ast name                      | I                             |                  | Where an individual is<br>named, details of that<br>individual are required,<br>this includes their                                                    |
| tidela namas (optional)<br>ast name<br>Save and confirme |                               |                  | Where an individual is<br>named, details of that<br>individual are required,<br>this includes their<br>name, date of birth,                            |
| tiddle names (optional)<br>ast name<br>Save and confinue | ]<br>[<br>undukt              |                  | Where an individual is<br>named, details of that<br>individual are required,<br>this includes their<br>name, date of birth,<br>country of residence ar |

|                                                                                                    |                                                                                                    | India Discourt                     |                                             |
|----------------------------------------------------------------------------------------------------|----------------------------------------------------------------------------------------------------|------------------------------------|---------------------------------------------|
| -fam.                                                                                                    |                                                                                                    |                                    |                                             |
| Add a beneficiary                                                                                                    |                                                                                                    |                                    |                                             |
| Completed                                                                                                    |                                                                                                    |                                    |                                             |
| Andrew James Dianeed Included                                                                                                    | Charter Statute                                                                                                    |                                    |                                             |
|                                                                                                    |                                                                                                    |                                    | Vou can continue to                         |
| Do you want to add another beneficial                                                                                                    | 41                                                                                                    |                                    | add up to 25 individua                      |
|                                                                                                    |                                                                                                    |                                    | Beneficiaries or classe                     |
| THE INSTITUTE AND CHARMENT                                                                                                    |                                                                                                    |                                    | or beneficiaries as<br>required and, at the |
| The three assessed at Assessed as a                                                                                                    |                                                                                                    |                                    | end of the section, a                       |
| Save and continue                                                                                                    |                                                                                                    |                                    | summary of the input:                       |
| And a start and an and a start of the start of the start |                                                                                                    |                                    | can be changed if                           |
|                                                                                                    |                                                                                                    |                                    | required.                                   |
| ± gov.uk septer                                                                                                    | ter and Maintain a Trust                                                                                                    | Eige auf<br>Angen ( <u>Conne</u> t |                                             |
| ⇔ GOV.UK ®egist<br>™<br>Registration progre                                                                                                    | er and Maintain a Trust<br>ESS<br>r. Tou have 20 days from<br>r. Tou have 20 days from                                                                                                   | Egenet<br>August ( <u>Linner</u> ) |                                             |
| Back Registration progra<br>Not can save your registration progra                                                                                                    | er tou have 20 days from<br>n or your othermation-will be                                                                                                    | Same ( Same                        |                                             |
| BOWJUK Registration program                                                                                                    | er and Milmbill a Trust<br>ESS<br>In The face 20 days from<br>in or your information-willian                                                                                             | Segnal ( Second                    |                                             |
| Bo GOV.UK Regist<br>Inst.<br>Registration progre<br>to on use par registration progre<br>weeks.<br>Saved until<br>A sense 2002                                                                                                    | er and Mäntelin a Trust<br>ESS<br>e. Tos have 20 days from<br>e. or your information witche                                                                                              | Spend                              |                                             |
| Bogov.uk Registration progra<br>Registration progra<br>to can say your registration end came back late<br>refer they go say to conglete the registrate<br>refer they go say to conglete the registrate<br>refer they go say to conglete the registrate<br>refer they go say to conglete the registrate<br>refer to the conglete the congleted                                                                                                    | er and Ministein a Trust<br>CSS<br>er Tos here 20 des hum<br>n oryaur information-willing                                                                                                | Egenet<br>Angine ( Connect         |                                             |
| COULD Regist<br>Taxa:<br>Registration program<br>to can user your registration and came back late<br>refer to the your source to complete the registration<br>referent.<br>Seven until<br>4 January 2002<br>Sections to be completed<br>had annot                                                                                                    | er tou have 20 days from<br>no rysur offermation-will be                                                                                                    | Spine (                            |                                             |
| Contract of the point of the second cards back laboration program  Contract of the point second cards back laboration  Contract of the point second cards back laboration  Contract of the point second cards back laboration  Contract of the completed  Contract of the completed  Contract of the completed  Contract of the completed  Contract of the completed  Contract of the completed  Contract of the completed  Contract of the completed  Contract of the completed  Contract of the completed  Contract of the completed  Contract of the completed  Contract of the completed  Contract of the completed  Contract of the contract of the cont | er and Milmbilh a Trust<br>ESS<br>e. Tos have 20 days from<br>o rysal information will be<br>communities                                                                                 | Spend                              |                                             |
| COULDE Deplet                                                                                                    | er and Milinbiln a Trust<br>ESS<br>r. Tou have 20 days from<br>or or your information-willing<br>SOMMULTER<br>SOMMULTER                                                                  | Spend                              |                                             |
| CONTRACTOR CONTRACTOR  Contraction program  Contractor save space registration program  Contractor save space registration  Contractor save space registration  Contractor  Contractor  C | er tou have 20 days from<br>no rysur information will be<br>some and your information will be<br>some utilized                                                                           | Spend ( Spend)                     |                                             |
| Comparison of the sections to be completed                                                                                                    | er Tos hers 20 dess hers<br>no rysar titternation will be<br>some start stitument for will be<br>some start stitument for<br>some subscription<br>some subscription<br>some subscription |                                    |                                             |
| Comparison of the completed                                                                                                    | er and Millinbillin a Trust.<br>ESS<br>r. Tou frav. 20 days from<br>in or your information-willibe<br>COMMULTINE<br>COMMULTINE<br>COMMULTINE<br>COMMULTINE<br>COMMULTINE                 | Spend                              |                                             |
|                                                                                                    | er and Ministin a Trust<br>ESS<br>e. Tos have 20 days from<br>is or your information-willing<br>COMPLETES<br>COMPLETES<br>COMPLETES<br>MOT STAATES<br>WOT STAATES                        | Spend                              | You do not have                             |

## **Additional Sections**

The final three sections of registration process depend on your individual trust.

| 🖆 GOV.UK                                           | Register and Maintain a Trust       | Sign out                 |                                                               |
|----------------------------------------------------|-------------------------------------|--------------------------|---------------------------------------------------------------|
|                                                    |                                     | English   <u>Cymrieg</u> |                                                               |
| < Back                                             |                                     |                          |                                                               |
| Does the trust of<br>controlling inter<br>company? | own or have a<br>erest in a non-EEA |                          |                                                               |
| Yes No                                             |                                     |                          | Answer this question depending on what assets the Trust holds |
| is this case not working property? (               | potens in new Tab)                  |                          | If you are in any doubt<br>please speak to your               |

| 📾 GOV.UK                                               | <b>Register and Maintain a Trust</b>          | Sign out          |                                                       |
|--------------------------------------------------------|-----------------------------------------------|-------------------|-------------------------------------------------------|
|                                                        |                                               | English   Cymraes |                                                       |
| < <u>Back</u>                                          |                                               |                   | Some Trusts, particularly                             |
| Does the trust h                                       | nave a protector?                             |                   | a protector to control                                |
| This is an individual or business<br>trust is managed. | named in the deed that can affect the way the |                   | the exercise of Trustees'                             |
| Yes No                                                 |                                               |                   | Percent.                                              |
| 0 0                                                    |                                               |                   | In broad terms a                                      |
| Save and continue                                      |                                               |                   | protector will be                                     |
| is this same not working property? (o                  | eens in new tab)                              |                   | interests of the Settlor<br>and/or the Beneficiaries. |

| dia GOV.UK                                                          | <b>Register and Maintain a Trust</b>                                                             | Sign out           |                                             |
|---------------------------------------------------------------------|--------------------------------------------------------------------------------------------------|--------------------|---------------------------------------------|
| -                                                                   |                                                                                                  | English   Centrare |                                             |
| ( Back                                                              |                                                                                                  |                    |                                             |
| Are there any or<br>associated with                                 | ther individuals<br>the trust?                                                                   |                    |                                             |
| This can be anyone who can af<br>fit any of the specific trust role | fect the way the trust is managed, but does not<br>s, such as the parent of a young beneficiary. |                    |                                             |
| Yes No                                                              |                                                                                                  |                    | This could be anyone who can affect the way |
| Save and continue                                                   |                                                                                                  |                    | the Trust is managed but                    |
| is this case not working property???c                               | toerns in new tab)                                                                               |                    | legal role under the                        |

Once all sections have been completed there will be a declaration page to complete.

When you have submitted the registration, you will receive a Unique Reference Number (URN) for the trust which will be linked to your Government Gateway account. The URN will be in the format "ABTRUST71234567".

The URN is a permanent reference number and it is how HMRC will identify this trust. You should keep this safe together with the Government Gateway ID and password. You will also be able to download a PDF confirmation which you should retain on your trustee files.

Once you have completed your registration and have your URN, please provide us with details of this to ensure our records are kept up to date.

Note that the TRS must be kept up to date with any changes to the Trustees or Beneficiaries, as well as if the Trust is wound down. The TRS must be updated within 90 days of the change, and failure to do so may result in penalties from HMRC.

This document is designed to help you register the Trust, but it is the trustees' responsibility to ensure the TRS is completed correctly.